## ATTENDANCE MARKING THROUGH AADHAAR FACE AUTHENTICATION on :: PERSONAL MOBILE

Aadhaar FACE authentication based AEBAS client is available for installation and attendance marking through Aadhaar Face Authentication. For Aadhaar face authentication, photo of the resident available in repository of CIDR of UIDAI would be used. In this process face biometric would be used in place of Fingerprint/Iris of the individual.

The application would work in the similar fashion as earlier with the only difference that individual's face would be used.

The process for attendance marking would remain the same, where in the user would input his/her attendance ID and would be prompted to show the face.

On successful attendance marking, the display would show attendance opening and/or attendance closing for that particular employee

# The application is available for Android devices only (minimum requirement stated in the document).

Installation process for the same is explained in <u>Annexure – A</u>

## General Attendance Marking Guidelines:

1. The individual marking attendance should ensure that there is Good Light on the face.

2. User should follow all the instructions shown on the RD screen.

3. There should not be any multiple objects/persons in the background.

## Minimum Device Specification:

For Android Phone :: Android version above 9, RAM 4+GB, Camera 5 MP and above.

For IoS : IoS version 14 and above

#### Attendance Client Installation steps:

- 1. Download and Install the AadhaarFaceRd APP from the Google Play Store. <u>Refer page 5</u>
- 2. For Android Phones :: Download and Install the latest Face Personal Client from the <u>https://attendance.gov.in</u> or <u>https://central.attendance.gov.in</u>
- 3. For IoS Phone :: Install the AadhaarBAS App for AppStore.

| 8 Dashboard                | 2 Biometric Attendance System (BAS) - Delhi Central |                                         |                                        |                           |                                 |  |
|----------------------------|-----------------------------------------------------|-----------------------------------------|----------------------------------------|---------------------------|---------------------------------|--|
| Organization Registration  | Today's Attendance Summary Date: January 23, 2024   |                                         |                                        |                           |                                 |  |
| 🛓 Download Personal Client | Registered Organizations                            | Registered Employees                    | Present Today                          | Total Registered          | Devices                         |  |
| 🔝 Request Nodal Update     | 721                                                 | 326963                                  | 120504                                 | 10/51                     |                                 |  |
| Attendance Reports         |                                                     |                                         | Out Today<br>14225                     | Tablet<br>8264            | 2487                            |  |
| ஸ் Login                   | More info O                                         | More info O                             | More info O                            |                           | More info O                     |  |
| 4) Announcement <          | al Real Time Attendance Activity                    |                                         | Attendance Statistics - as on: January | 22, 2024                  |                                 |  |
| ? FAQ <                    | 125k                                                |                                         | 150k                                   | Active Us                 | ser 200576 / 320963             |  |
|                            | 100k                                                | • • • • • • • • • • • • • • • • • • • • | 100k                                   | Biometric                 | o Terminals 8264/0346           |  |
|                            | 75k                                                 |                                         | 50k                                    | Desktop                   | Device 2487/3100                |  |
|                            | 50k                                                 |                                         | 0k                                     | N9                        |                                 |  |
|                            | 25k                                                 |                                         |                                        |                           |                                 |  |
|                            | 0k16:14:40                                          | 16:14:50 16:15:00                       | 09:37<br>Average In-Time               | 17:38<br>Average Out-Time | 0.68 sec<br>Authentication Time |  |

## **Click on Download Personal Client**

4. Enter the Attendance ID and the Captcha Code

| Attendance                 |                                                                                                    |
|----------------------------|----------------------------------------------------------------------------------------------------|
| Bashboard                  | Login to BAS                                                                                                    |
| 👻 User Registration        | Attendance ID *                                                                                                    |
| 🛓 Download Personal Client | 123456                                                                                                    |
| 🗒 Request Nodal Update     | Enter the code exactly as it appears: $\mathbf{E} \mathbf{D} \mathbf{e} \mathbf{c} \mathbf{A} \mathbf{A}$ Not readable? Change text. |
| Announcement <             | EDecAA                                                                                                    |
| ? FAQ <                    | Generate Login OTP                                                                                                    |
| ≜ Login                    |                                                                                                    |
|                            |                                                                                                    |

Click on Generate OTP

If your Organisation has been permitted for Attendance Marking through Face Personal Device, OTP would be sent on the registered mobile number as present in the attendance records

Else, message would be displayed that Organisation has not permitted Attendance Marking through Face Personal Device, may Contact Organisation Nodal Officer 5. If the Organisation has allowed Attendance Marking through Face Personal Device, OTP is sent and below screen would be shown.

| Attendance               | ≡                                                                              |
|--------------------------|--------------------------------------------------------------------------------|
| Dashboard                | Employee Corner Login                                                          |
| User Registration        | Attendance ID *                                                                |
| Download Personal Client | 123456                                                                         |
| Request Nodal Update     | OTP*                                                                           |
| Announcement      <      |                                                                                |
| 'FAQ <                   | Enter the code exactly as it appears: * a b E b a E Not readable? Change text. |
| a Login                  |                                                                                |
|                          | Login                                                                          |

6. User to enter the OTP and the Captcha as shown on the screen and click on Login

| Attendance                 |                                                                                       |
|----------------------------|---------------------------------------------------------------------------------------|
| B Dashboard                | Employee Corner Login                                                                 |
| 👻 User Registration        | Attendance ID *                                                                       |
| 🛓 Download Personal Client | 123456                                                                                |
| 月 Request Nodal Update     | OTP* 509072                                                                           |
| Announcement <             | Enter the code exactly as it appears: <b>a 6 F 3 a F</b> . Not readable? Change text. |
| ?FAQ <                     | a6E3aE                                                                                |
| 🔒 Login                    | Login                                                                                 |

7. Pop up would be displayed, may click on download Client

Client is applicable for Android Phone users OS version 9.0 and above ONLY. Attendance marking through Personal mobile device will work only when attendance marking allowed for entry point of your location GPS Lat - Long is configured for your Organsiation. If not configured, contact the Nodal officer for addition of location.

| Continue Download | Exit |
|-------------------|------|
|-------------------|------|

Refer <u>Annexure – A</u> for Installation of Client

## Installing Face RD ::

Download and Install the AadhaarFaceRd APP from the Google Play Store. If IoS, download the AadhaarFaceRD App from AppStore.

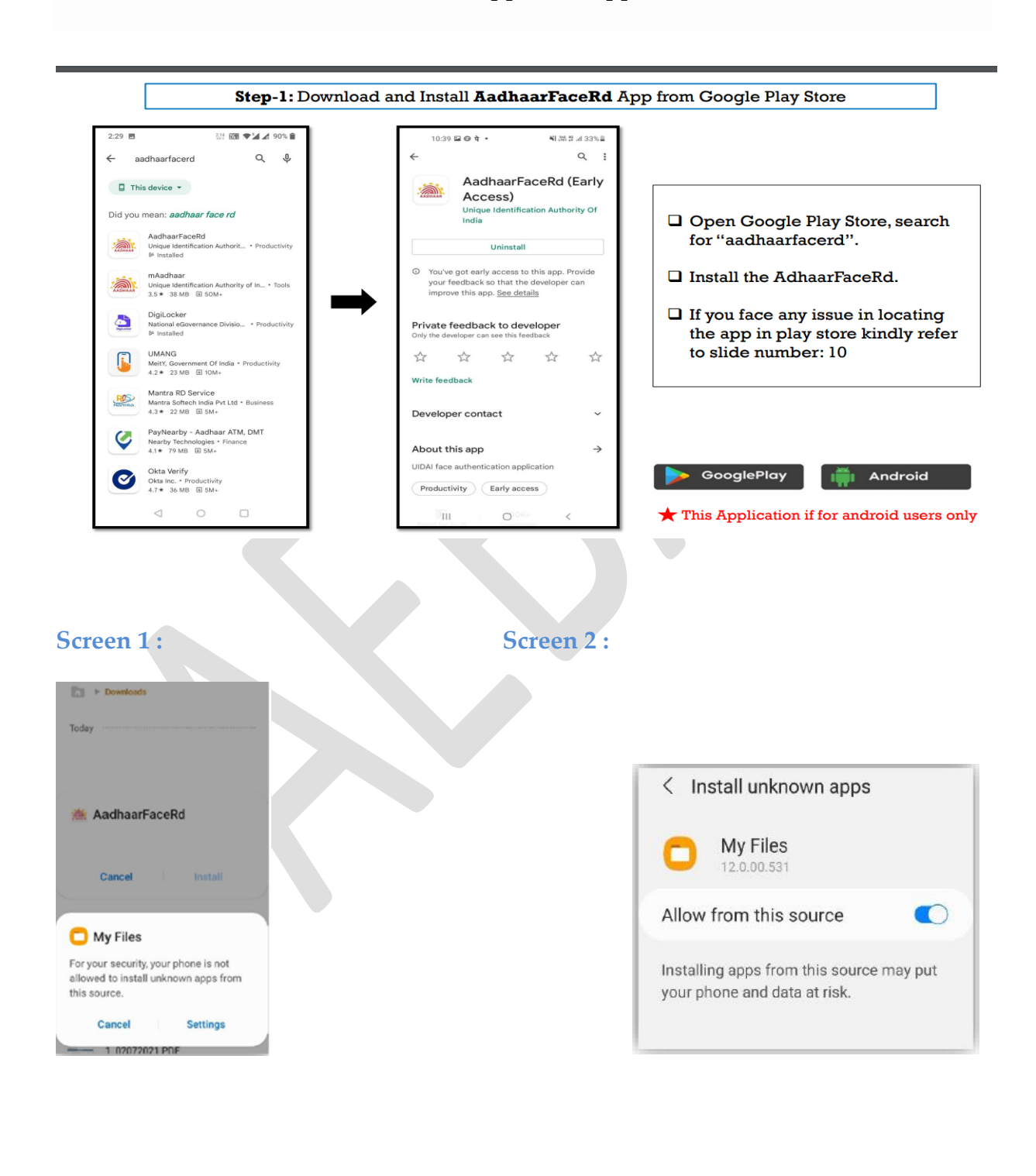

**5** | A E B A S \*\*\*\*\* This application and RD are only for Internal Use. DO **NOT SHARE THE SAME** 

| Downloads                                                                             | Downloads       |
|---------------------------------------------------------------------------------------|-----------------|
| Today                                                                                 | Today           |
| 🗯 AadhaarFaceRd                                                                       | 🗯 AadhaarFaceRd |
| Do you want to install this application?                                              | Installing      |
| Cancel Install                                                                        | Cancel          |
|                                                                                       |                 |
| 15:                                                                                   |                 |
| a 5 :<br>Mar > Downloads                                                              |                 |
| n 5 :<br>Downloads Today                                                              |                 |
| <ul> <li>5 :</li> <li>Today</li> <li>AadhaarFaceRd</li> <li>App installed.</li> </ul> |                 |

<u>Please Note that for RD application there would be no ICON created on the</u> <u>device for Android</u> <u>For IoS the Icon would be created, however do not click on this ICON</u>

## For Android Phone ::

- 1. Download and Install the client for attendance marking from Employee Login.
- 2. After successfully downloading the client, click on the AEBAS application

### **For IoS Phone ::**

- 1. Download the App, AadhaarBAS from App Store
- 2. After successfully downloading the client, click on the AadhaarBAS application

\*\*\*\*\* This application and RD are only for Internal Use. DO NOT SHARE THE SAME

<u>Annexure A : Attendance Marking Screen for marking through Personal Device</u> <u>Android</u>

1. Open the AEBAS Face APP

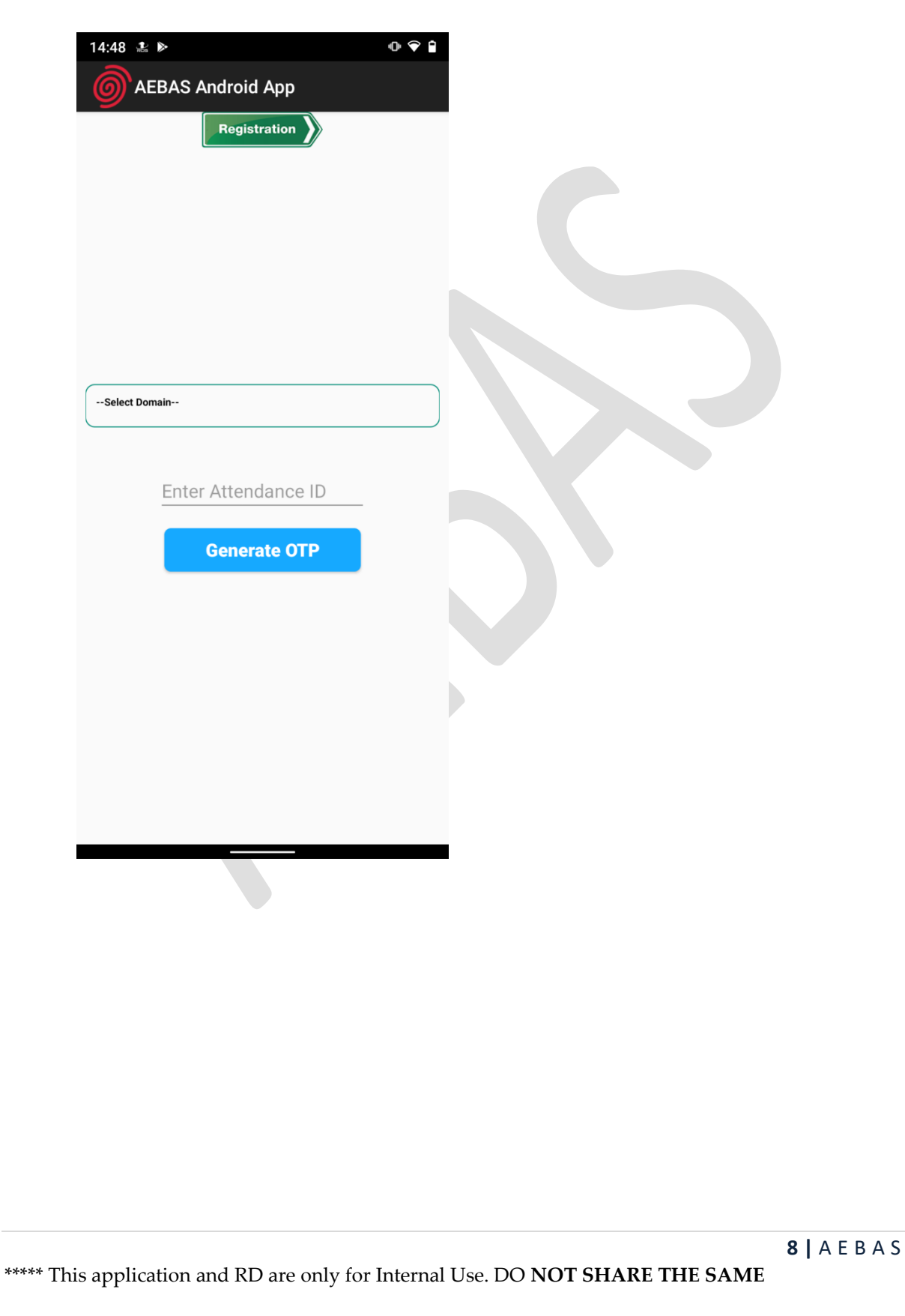

 Select the Domain in which attendance is required to be marked (i.e. if Delhi Central: 6 digit attendance ID or Central: 8 digit attendance ID central.attendance.gov.in )

| Registration                                                                                         |  |
|----------------------------------------------------------------------------------------------------|--|
| Select Domain<br>Delhi Central-(Delhi Central Attendance Id 6 digit code)                            |  |
| Central-(Non Delhi Central Attendance Id 8 digit code)<br>Maharashtra-(Maharashtra State Govt. Org.) |  |
| Haryana-(Haryana State Govt. Org.)<br>Andhra-(Andhra State Govt. Org.)                               |  |
|                                                                                                    |  |
|                                                                                                    |  |
|                                                                                                    |  |
|                                                                                                    |  |
|                                                                                                    |  |
|                                                                                                    |  |
|                                                                                                    |  |

 Enter the attendance ID, in which the employee is registered (i.e. if Delhi Central: 6 digit attendance ID or Central: 8 digit attendance ID central.attendance.gov.in ) and click on Generate OTP

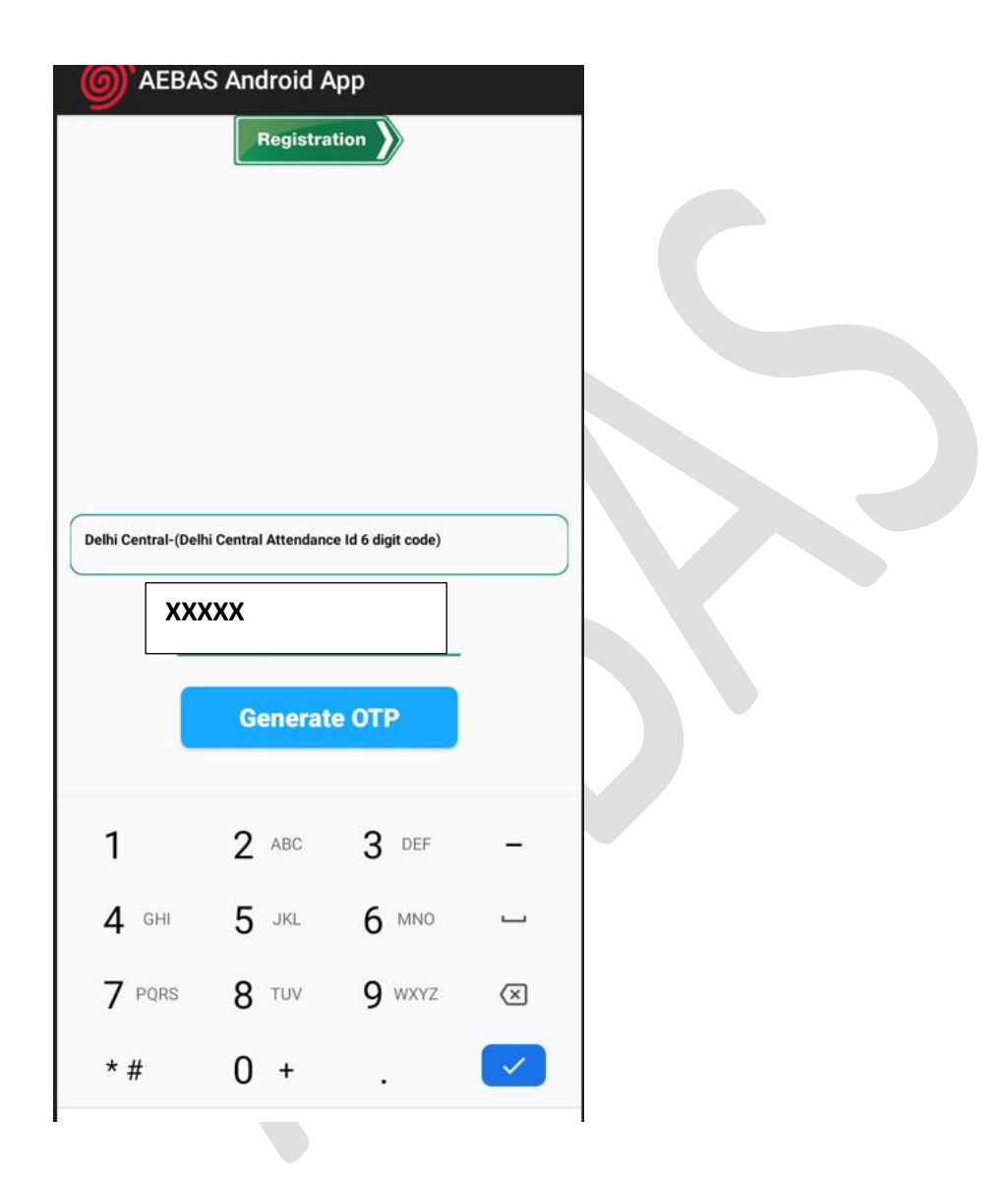

| Dethi Central-(Dethi Central Attendance id 6 digit code)         Enter OTP Code         OTP sent successfully *****0980         SUBMIT         Y         Pors         8         TUV         9         VENT                                                                                                    | Registration                                             | <u></u> аева       | S Android A          | tion               |                          |
|----------------------------------------------------------------------------------------------------|----------------------------------------------------------|--------------------|----------------------|--------------------|--------------------------|
| Enter OTP Code       SUBMIT       I       2       ABC       3       DEF       -         SUBMIT       SUBMIT       I       2       ABC       3       DEF       -         Y PORS       8       TUY       9       WXVZ       C         * #       0       +       .       Image: Comparison of the second of the second of the s | Delhi Central-(Delhi Central Attendance Id 6 digit code) | Delhi Central-(Del | hi Central Attendanc | e Id 6 digit code) |                          |
| OTP sent successfully ******0980         SUBMIT         SUBMIT         1       2         4       GHI         7       PQRS         8       TUV         *#       0                                                                                                    | Enter OTP Code                                           | OTP se             | nt successfully      | / *****0980        |                          |
| SUBMIT       >         4 GHI       5 JRL       6 MNO         7 PQRS       8 TUV       9 WXYZ         *#       0 +       <                                                                                                    | OTP sent successfully ******0980                         | -                  | SUBMIT               |                    |                          |
| 7 PQRS 8 TUV 9 WXYZ (X)<br>*# 0 + . (*)                                                                                                    | SUBMIT >                                                 | I GHI              | Z ABC                | 3 DEF              | _                        |
|                                                                                                    |                                                          | 7 PQRS             | 3 тих                | <b>9</b> wxyz      | $\langle \times \rangle$ |
|                                                                                                    |                                                          | * #                | 0 +                  | -                  |                          |
|                                                                                                    |                                                          |                    |                      |                    |                          |

2. Enter the OTP received on the registered mobile number and click on Submit

\*\*\*\*\* This application and RD are only for Internal Use. DO NOT SHARE THE SAME

3. Choose the Entry point from where the employee will mark attendance.

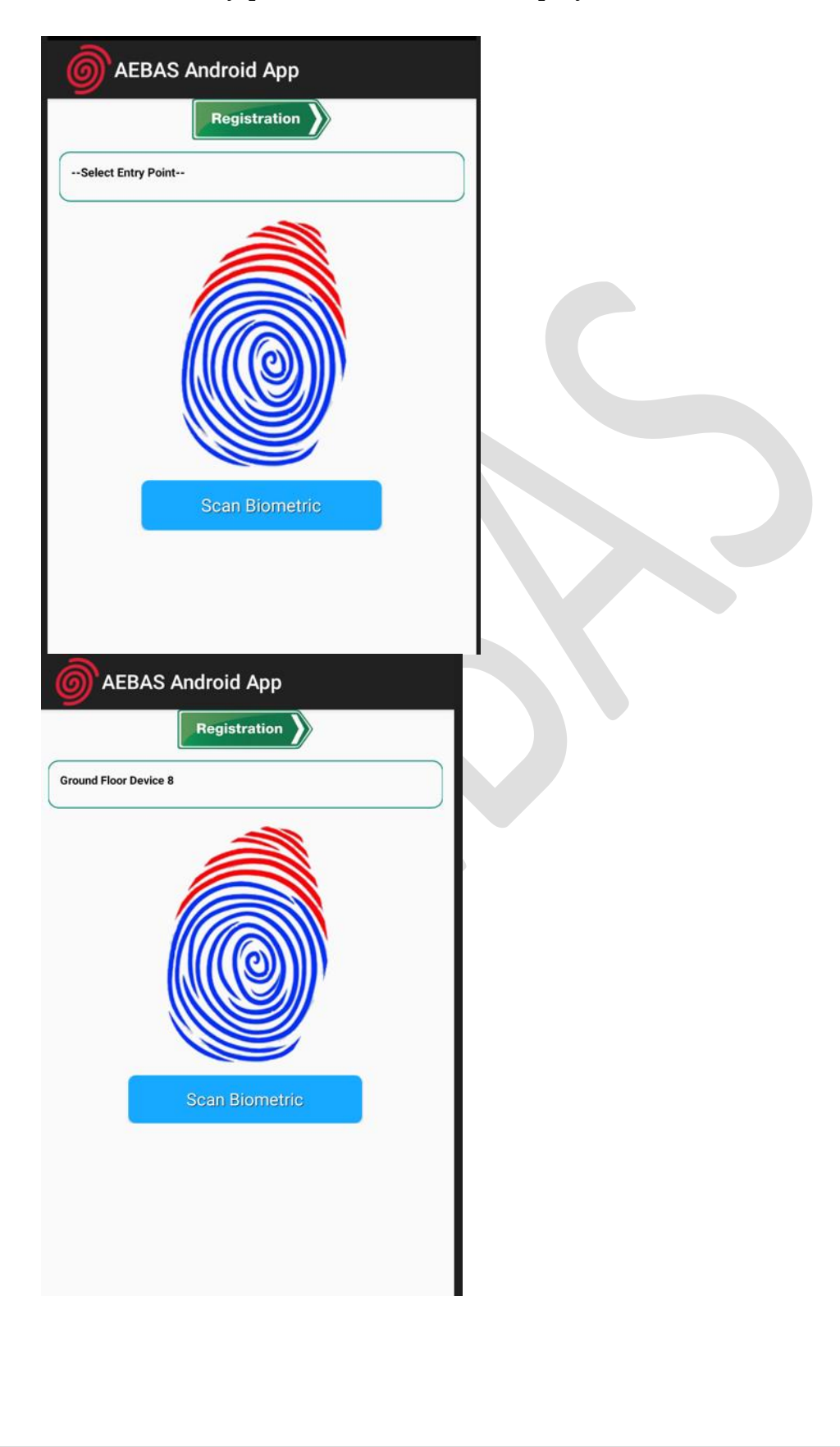

\*\*\*\*\* This application and RD are only for Internal Use. DO **NOT SHARE THE SAME** 

To know your Geo Lat Long use the may please download the app present in your Employee Login:

https://attendance.gov.in/update/employee/entryPoint

#### \*\*\*\*\*

In case, if latitude - longitude not configured with your entry point. Share your Attendance\_ID, Employee Name, OfficeLocation, GPS Lat-Long, Entry Point (Contact the Org Nodal Officer)

Ensure the "Scan Biometric" is clicked and authentication is completed.

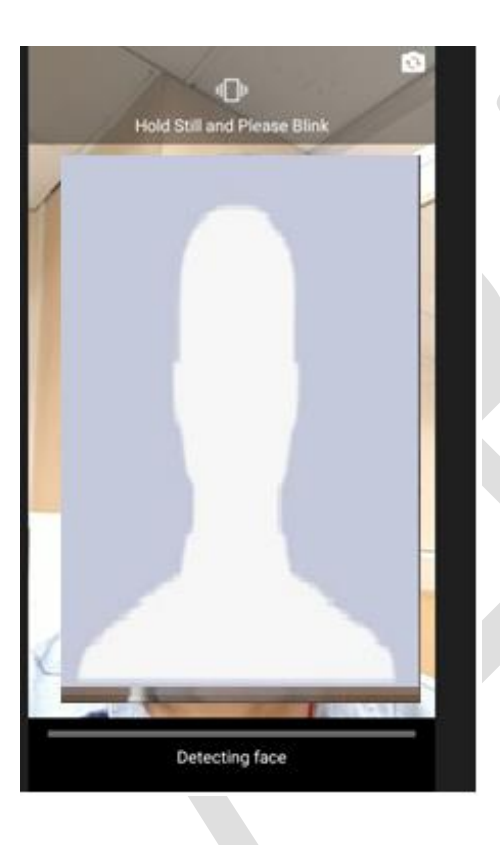

4. Attendance Marking screen will be prompted. Ensure that the checkbox is clicked.

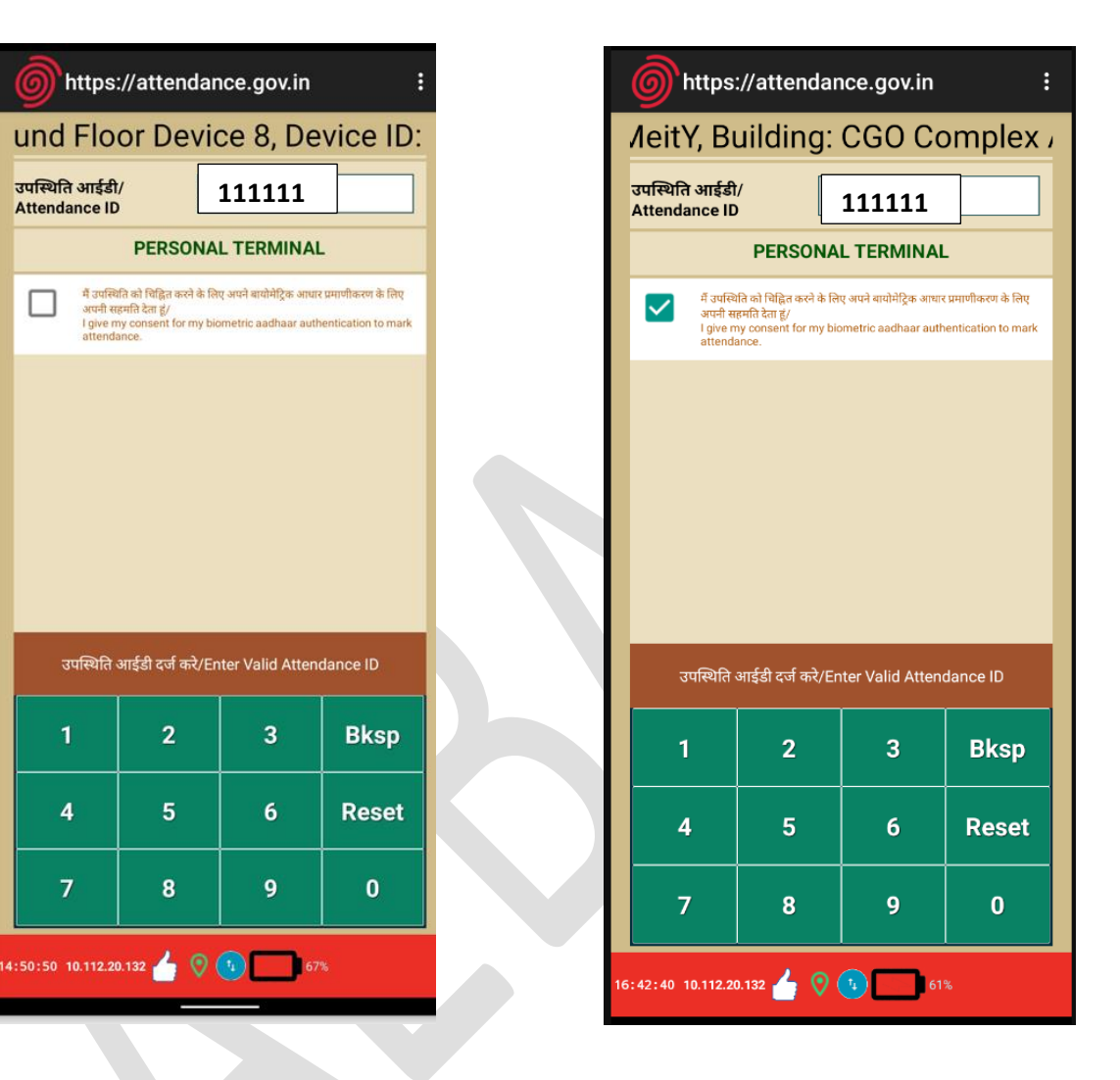

5. User will show the face and attendance will be marked

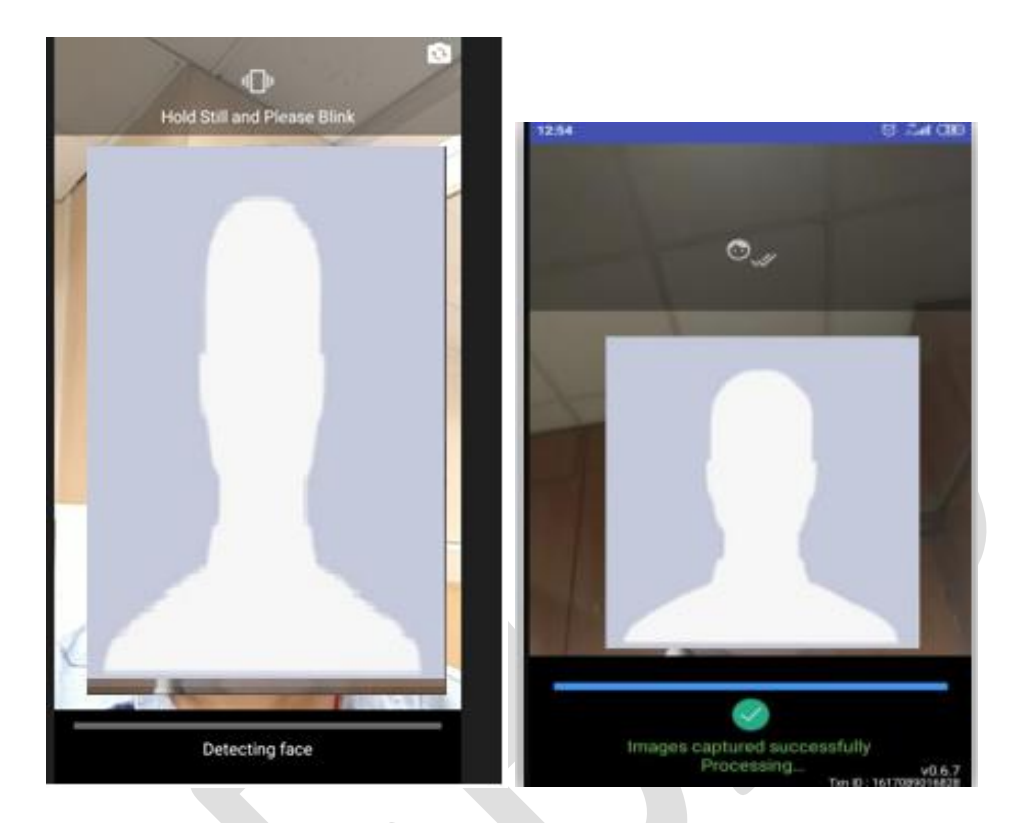

6. The attendance is successfully marked and the Attendance In/out would be recorded

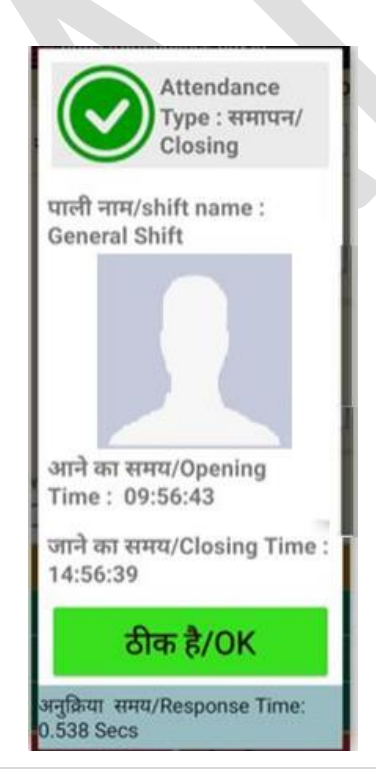

**15 |** A E B A S

\*\*\*\*\* This application and RD are only for Internal Use. DO NOT SHARE THE SAME

## Geo- Fencing Policy Update ::

Click on the 3 dots, on the extreme right panel to check for the geo fencing policy update

| <b>11:50 ◀</b> AadhaarFaceRD                               |                                                                                               | :            | <b>89</b>  |  |  |  |  |
|------------------------------------------------------------|-----------------------------------------------------------------------------------------------|--------------|------------|--|--|--|--|
| http:<br>National In:                                      | BAS Sessio                                                                                    | on Data      |            |  |  |  |  |
| उपस्थिति क्रमांक/                                          | Update App<br>Update Geo                                                                      |              |            |  |  |  |  |
| Attendance Id                                              | Change De                                                                                     |              |            |  |  |  |  |
| PE                                                         | Attendance                                                                                    | e from other | location   |  |  |  |  |
| में उपस्थिति को<br>प्रमाणीकरण के<br>consent<br>authenticat | में उपस्थिति को<br>प्रमाणीकरण के NICNET WIFI<br>consent<br>authentication to mark attendance. |              |            |  |  |  |  |
| उपस्थिति आईडी द                                            | र्ज करें/ Ente                                                                                | r Valid Atte | endance ID |  |  |  |  |
| 1                                                          | 2                                                                                             | з            | Bksp       |  |  |  |  |
| 4                                                          | 5                                                                                             | 6            | Reset      |  |  |  |  |
| 7                                                          | 8                                                                                             | 9            | о          |  |  |  |  |
| 11:50:13 10.198.168.110                                    | • 👍 📀                                                                                         |              |            |  |  |  |  |

May click on "Update Geofencing Policy", if update is available, the policy will be updated

## Change Device Location ::

Click on the 3 dots, on the extreme right panel to check for the Change of Device Location

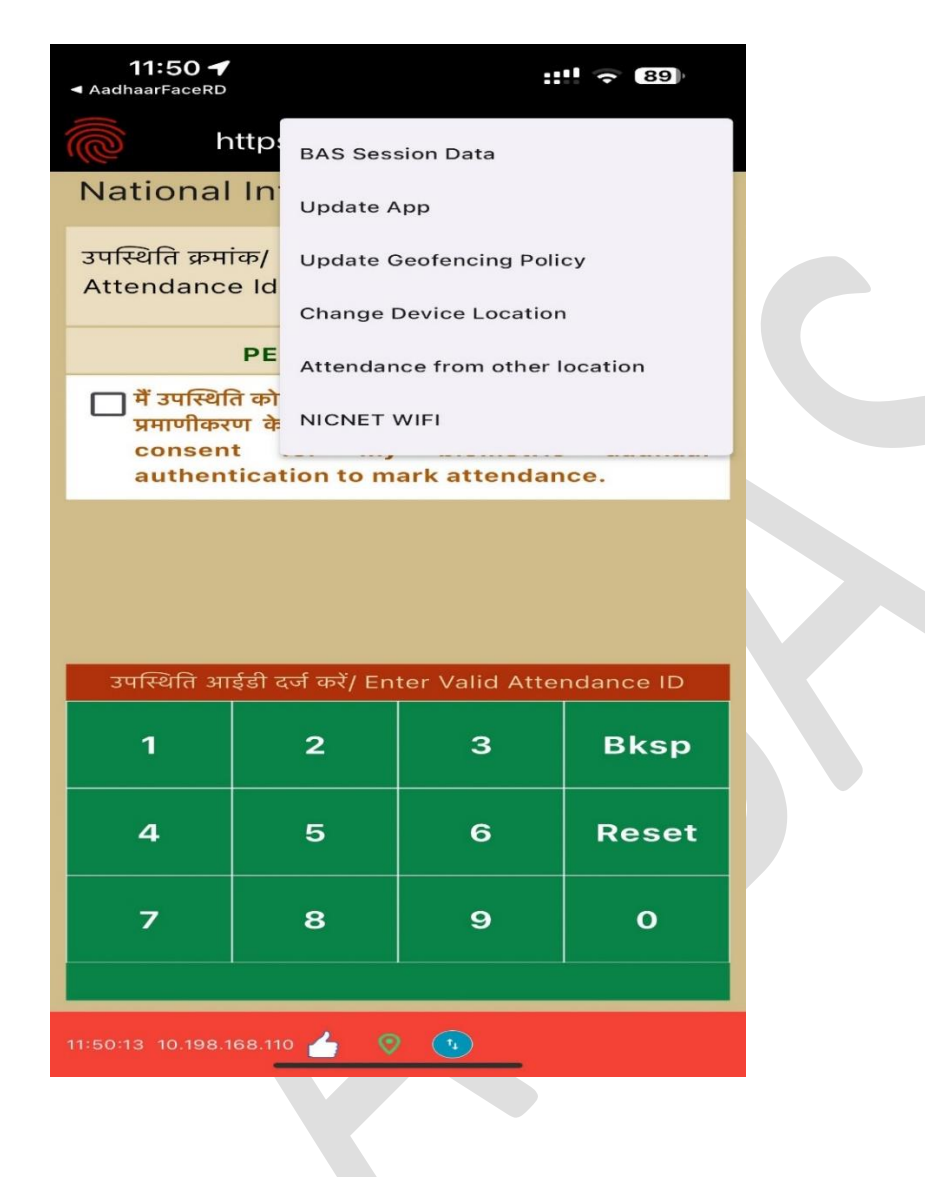

Choose the Device Location from the list specified

| O AEBAS Android App                             | Ğ   | O AEBAS Android App  |                          |  |
|-------------------------------------------------|-----|----------------------|--------------------------|--|
| Change Device Location                          |     | Change Devi          | ce Location              |  |
| Current Location Name: Ground Floor<br>Device 8 | Cu  | Irrent Location Name | Ground Floor<br>Device 8 |  |
| Select Location Name                            | Gro | und Floor Device 5   |                          |  |
|                                                 |     |                      |                          |  |
|                                                 |     | 0.01/5               |                          |  |
| SAVE BACK                                       |     | SAVE                 | ВАСК                     |  |
|                                                 |     |                      |                          |  |

Save the location , the status will be updated on the user screen:

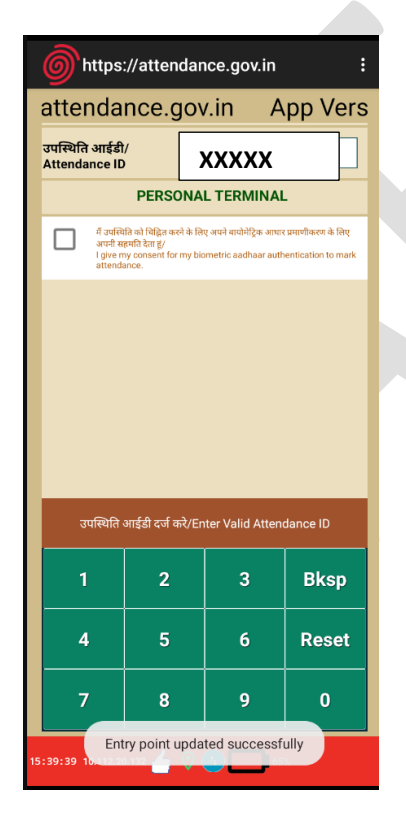